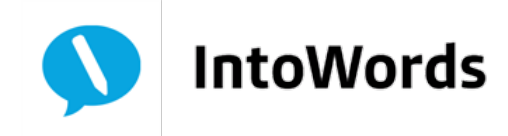

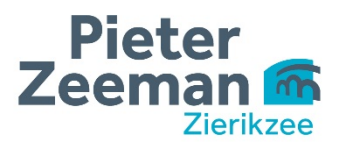

## Downloaden en installeren IntoWordsPro/L2S (Quickstart)

- Stap 1: Ga naar www.intowords.nl Stap 2: Kies bovenin 'versies van IntoWords' Kies rechts voor 'IntoWords Kickstart' Stap 3: Stap 4: Kies voor 'IntoWords PRO besturingssysteem Windows' Stap 5: Klik op HIER in de zin: 'Download nu eerst IntoWords-PRO door HIER te klikken' in de tekst Stap 6: Kies voor: 'IntoWords PRO voor Windows, SkanRead, Talenpakket Nederlands en Talenpakket Engels' Stap 7: Klik op uitvoeren Stap 8: Klik vervolgens op het mapje met downloads en klik 2x op IntoWords; het programma gaat nu installeren Stap 9: Op het bureaublad staat nu een icoon met 'L2S'; klik deze aan Stap 10: Je gaat nu inloggen op het systeem: - Kies Entree federatie - Kies 'Pieter Zeeman' - Vink aan: onthouden als standaard - Kies je school: Pontes Scholengroep - Typ de gebruikersnaam en wachtwoord in van de leerling
- Stap 11: Je kunt nu aan de slag

Om de boeken te laten voorlezen heb je ook de dedicon viewer nodig, deze kun je vinden door de volgende link te bezoeken:

## http://www.l2s.nl/dedicon/

Het installeren wijst zichzelf.